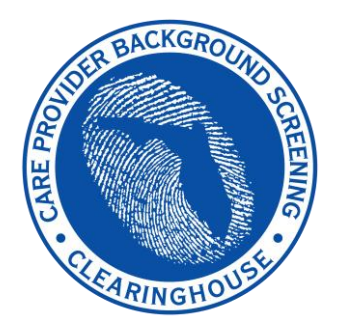

# Care Provider Background Screening Clearinghouse

# Clearinghouse Renewal Instruction Guide

Updated April 2020

# **Contents**

| Clearinghouse Renewal Overview                        | 3  |
|-------------------------------------------------------|----|
| Background Screening Home Page                        | 4  |
| Clearinghouse Results Website Home Page               | 5  |
| Search for Employee Person Profile                    | 6  |
| Initiate Clearinghouse Renewal                        | 7  |
| Search Medicare/Medicaid Exclusions (OIG List)        | 8  |
| National Background Check Program Nurse Aide Registry | 9  |
| Select Provider and Position                          | 10 |
| Clearinghouse Renewal Payment                         | 11 |
| Enter Payment Information                             | 12 |
| Review Payment Details                                | 13 |
| Submit Renewal Request                                | 13 |
| Renewal Request Submitted                             | 13 |
| Person Profile – Renewal in Process                   | 14 |

# **Clearinghouse Renewal Overview**

Per Florida Statute, retained fingerprints must be renewed every **5 years** in order to maintain eligibility for employment. To maintain the retention of fingerprints within the Clearinghouse the employer must request a Clearinghouse Renewal through the Clearinghouse Results Website (CRW) prior to the retained prints expiration date. By initiating a Clearinghouse Renewal through the CRW, the current fingerprints retained on file at the Florida Department of Law Enforcement will be resent to the Federal Bureau of Investigation allowing for an updated criminal history to be processed by the Clearinghouse. If the employee's eligibility determination will expire, and the employee will have to be re-fingerprinted at a Livescan Service Provider at an increased cost to comply with background screening requirements.

### Providers may initiate a Clearinghouse Renewal 60 days before the Retained Prints Expiration Date is reached.

If the Clearinghouse Renewal is not initiated before the retained prints expiration date a new screening will need to be initiated in the Clearinghouse and the employee will have to be fingerprinted again.

Employers will receive notification of upcoming expiring retained prints for those employees listed on the Employee/Contractor Roster.

### The benefits of initiating a Clearinghouse Renewal are:

- Request and pay for the renewal of a screening all in one system while also receiving cost savings.
  - The current cost for a Clearinghouse Renewal is \$43.25. That's a cost-saving of over \$30 with the average cost for a new screening being \$75.00!
- Faster processing time since the request is immediately sent to the Clearinghouse. No need to wait for the employee to be fingerprinted at a Livescan Service Provider.
- An updated criminal history to ensure compliance with background screening requirements.
- Extend the retained prints expiration by another 5 years.

# **Background Screening Home Page**

To access the Clearinghouse results website through the Portal please log in at <a href="https://apps.ahca.myflorida.com/SingleSignOnPortal">https://apps.ahca.myflorida.com/SingleSignOnPortal</a>. On the Portal Landing select **Background Screening Clearinghouse – Agency Name** 

| AHCA Portal - Portal Landing                                                                                                    | User ID: AHCA_Test<br>Email: BGScreen@ahca.myflorida.com |
|----------------------------------------------------------------------------------------------------|----------------------------------------------------------|
| Program Access                                                                                                    |                                                          |
| Select the appropriate link below to be directed to the Program's access page. Background Screening Clearinghouse - Agency For Health Care Administration | 4                                                        |
| Request Program Access                                                                                                    |                                                          |
| Choose from the list of programs below and select "Request Program Access".  Select Program  Request Program Access                                       |                                                          |

On the Background Screening Clearinghouse Program Access Page you will see your approval status. If you are approved, please select the **Background Screening Clearinghouse** link to access the Clearinghouse results website.

| Background Screening Clearinghouse Program - Al<br>Page                                                                                              | ICA - Access                                                                  | Email: BGScre                           | User ID: AHCA_Test<br>en@ahca.myflorida.com |
|----------------------------------------------------------------------------------------------------|-------------------------------------------------------------------------------|-----------------------------------------|---------------------------------------------|
| Background Screening Clearinghouse Application Access                                                                                                |                                                                               |                                         |                                             |
| Background Screening Clearinghouse<br>Click the link above to access the Background Screening Clearinghouse result                                   | ts website.                                                                   |                                         |                                             |
| Select Your Desired Task Below                                                                                                    |                                                                               |                                         |                                             |
| Add Additional Facilities                                                                                                    |                                                                               |                                         |                                             |
| List of Providers                                                                                                    |                                                                               |                                         |                                             |
| If you need to reprint a user agreement, select the checkbox next to the<br>If you select Reprint Registration Agreement without identifying a speci | e appropriate provider(s), and select<br>fic provider below, all agreements w | Reprint Registration<br>ill be printed. | Agreement.                                  |
| Reprint Registration Agreement                                                                                                    |                                                                               |                                         |                                             |
| Provider Name                                                                                                    | City                                                                          | Status                                  | License Number                              |
| Florida Hospital 123                                                                                                    | APOPKA                                                                        | Approved                                | 123456789                                   |
| Nursing Home 123                                                                                                    | ORLANDO                                                                       | Approved                                | 987654                                      |
| Return                                                                                                    | to Portal Landing                                                             | <b>7</b>                                |                                             |

# **Clearinghouse Results Website Home Page**

A welcome message and your provider information will appear on the Clearinghouse Results Website Home page. This page will also display the **Employees with Expiring Retained Prints** table and bulletin messages.

If an employee is on your Employee/Contractor roster and their retained prints expiration date is within the renewal window, their information will display in the Employee's with Expiring Retained Prints table. You can renew an employee by selecting **Renew**, their **Last Name**, or from the **Person Profile** page.

| A CARE PROPERTY                      | BACKGROTH                        | GCREENING .                                                                            |                                                   | Age           | ency for Hea               | alth Ca         | re Administration                     |                        |
|--------------------------------------|----------------------------------|----------------------------------------------------------------------------------------|---------------------------------------------------|---------------|----------------------------|-----------------|---------------------------------------|------------------------|
| Home                                 | Search                           | Initiate Screening                                                                     | Screenings in                                     | Process       | Screening Results          | Livescan        | Employee/Contractor Roster            | Log Out                |
| Home                                 |                                  |                                                                                        |                                                   |               |                            |                 |                                       | Switch Agency View     |
| Clearinghou<br>The links pro         | se, initiate a r<br>ovided above | iew screening, locate a Li<br>will assist you in navigatir<br>he website please review | the <u>Clearinghouse</u> the <u>Clearinghouse</u> | ider, track a | nd review screening result | s you have requ | ested, and maintain employment status | es of your applicants. |
| Employe                              | es With E                        | xpiring Retained P                                                                     | rints                                             |               |                            |                 |                                       |                        |
| Provider:                            | select prov                      | ider to filter results                                                                 | $\checkmark$                                      |               |                            |                 |                                       |                        |
| Selection                            | Last Name                        |                                                                                        | First Name                                        | RetainedF     | Prints Expiration Date     |                 |                                       |                        |
| RENEW                                | TEST2                            |                                                                                        | APPLICANT                                         | Nov 30 20     | 17                         |                 |                                       |                        |
| <u>RENEW</u>                         | TEST3                            |                                                                                        | APPLICANT                                         | Nov 30 20     | 17                         |                 |                                       |                        |
| Page 1 of 1<br>← Previo<br>Bulletins | us 1<br>se Init                  | <sup>Next</sup> →                                                                      | reenina                                           | s Prie        | or to Finge                | rprinti         | na                                    |                        |
| Utilizing th                         | e Clearingh                      | ouse website to initai                                                                 | te screening requ                                 | uests is re   | quired by law and prov     | vides the follo | wing benefits:                        |                        |

- · Provides email notifications regarding status updates
- · Provides TCR number for rejected fingerprints
- Provides a FREE copy of the Florida Public Rap Sheet for 30-days

# Search for Employee Person Profile

The Search page allows you to access the Person Profile for an employee to initiate a Clearinghouse Renewal.

- Enter the individual's:
  - Social Security Number AND
  - Last Name OR
  - Date of Birth
- Select Search

| Home Search Initiate Screening Screenings in Process Screening Results LiveScan Employee/Contractor Roster Log Out                                                                                                    |
|----------------------------------------------------------------------------------------------------|
| Search Switch Agency View                                                                                                    |
| This site provides background screening results reviewed through the Clearinghouse on behalf of your specified agency, Agency for Health Care Administration, and<br>professional licensure information from the Department of Health's Medical Quality Assurance division. These results are to be used for employment eligibility<br>determinations.                                                                                                    |
| If we become aware of a change in an individual's eligibility status, an email notification will be sent to the most recent employer of record in the Clearinghouse or the last provider to submit a screening request through the Clearinghouse. It is recommended employers check the screening results of staff regularly as an individual's status may change based on information received.                                                               |
|                                                                                                    |
| Search Criteria                                                                                                    |
| Enter the information below. It is the responsibility of the provider to ensure results are for the correct individual. These results are to be used for employment eligibility determinations. In accordance with section 435.11(1)(b), it is a misdemeanor of the first degree to use records information for purposes other than screening for employment or release records information to other persons for purposes other than screening for employment. |
| SSN: 000-00-0000                                                                                                    |
| AND enter at least one of the following:                                                                                                    |
| Last Name: Smith                                                                                                    |
| Or:                                                                                                    |
| Date of Birth: Search                                                                                                    |

# **Initiate Clearinghouse Renewal**

Providers may initiate a Clearinghouse Renewal **60 days** before the Retained Prints Expiration Date is reached.

If the Clearinghouse Renewal is not initiated before the retained prints expiration date a new screening will need to be initiated in the Clearinghouse and the employee will have to be fingerprinted again.

To initiate a Clearinghouse Renewal for an individual, select the **Initiate Renewal** button from the Person Profile page.

| CARE PRO                                                                                                    | RINGHOUS                                                                                                    | C SCREENING . 1                                                                                                    |                       | Age                                                                                            | ency for He                                                                                                    | alth Ca                                                          | re Admi                                                                                                 | nistrat                                                                                                    | ion                              |             |
|----------------------------------------------------------------------------------------------------|----------------------------------------------------------------------------------------------------|----------------------------------------------------------------------------------------------------|-----------------------|------------------------------------------------------------------------------------------------|----------------------------------------------------------------------------------------------------|------------------------------------------------------------------|----------------------------------------------------------------------------------------------------|----------------------------------------------------------------------------------------------------|----------------------------------|-------------|
| Home                                                                                                    | Search                                                                                                    | Initiate Screening                                                                                                    | Screening             | s in Process                                                                                   | Screening Results                                                                                                    | Livescan                                                         | Employee/C                                                                                              | ontractor Ro                                                                                                    | ster Log                         | Out         |
| erson P                                                                                                    | Profile                                                                                                    |                                                                                                    |                       |                                                                                                |                                                                                                    |                                                                  |                                                                                                    |                                                                                                    | <u>Swite</u>                     | ch Agency V |
| *<br>Mi<br>*                                                                                                    | First Name<br>Iddle Name<br>Last Name<br>Suffix<br>Aliases                                                       | E APPLICANT<br>E TEST2<br>E TEST2                                                                                                    | * Addre<br>Addre      | ss Line 1: 123 LA<br>ss Line 2:<br>* City: CITY<br>* State: Florida<br>* ZIP: 33333<br>County: | ane                                                                                                    | * Se<br>* Rac<br>* Hair Colo<br>* Eye Colo<br>* Heigh<br>* Weigh | x: MALE           e: WHITE           pr: Black           pr: Black           pr: 105"           ht: 140 | 1                                                                                                    |                                  |             |
| * Da<br>* Pla                                                                                                    | ate of Birth<br>ace of Birth                                                                                     | 12/24/1972<br>1: Cuba                                                                                                    | Phone<br>Email        | e Number:<br>Address:                                                                          |                                                                                                    |                                                                  |                                                                                                    |                                                                                                    |                                  | Edit        |
| * Da<br>* Pla<br>• Screer                                                                                                    | ate of Birth<br>ace of Birth<br>nings in P                                                                       | rocess                                                                                                    | Phone<br>Email        | e Number:<br>Address:                                                                          |                                                                                                    |                                                                  |                                                                                                    |                                                                                                    |                                  | Edit        |
| * Da<br>* Pla<br>• Screer<br>screening #                                                                                                    | ate of Birth<br>ace of Birth<br>nings in P<br>Provide                                                            | rocess                                                                                                    | Phone<br>Email        | Address:                                                                                       | Status                                                                                                    |                                                                  | Status Date                                                                                             | Action                                                                                                    |                                  | Edit        |
| * Da<br>* Pla<br>• Screer<br>creening #<br>1878744<br>Initiate No                                                                                                    | nings in P<br>Provide<br>ew Screen                                                                               | rocess r Initiate Rener                                                                                                    | Phone<br>Email        | Address:<br>Address:<br>Submitted Date<br>10/25/2017                                           | Status<br>Determination Made                                                                                                    |                                                                  | Status Date<br>10/25/2017                                                                               | Action<br>Reprint Privacy I                                                                                                    | Policy                           | Edit        |
| • Da<br>• Pla<br>• Pla<br>• Screer<br>• Screer<br>• Sc | nings in P<br>Provide<br>lew Screen<br>rints Expira<br>use Screen                                                | ing Initiate Reneration Date: 11/30/2017<br>ing Available?: Yes                                                                                                    | Phone<br>Email<br>wal | Address:<br>Submitted Date<br>10/25/2017                                                       | Status<br>Determination Made                                                                                                    |                                                                  | Status Date<br>10/25/2017                                                                               | Action<br>Reprint Privacy I                                                                                                    | Policy                           | Edit        |
| • Da<br>• Pla<br>• Pla<br>• Screer<br>• Screering #<br>• 878744<br>• Initiate No<br>• Scearing hou<br>• Clearing hou<br>• Agency fo<br>• Type                                                                                                    | nings in P<br>Provide<br>lew Screen<br>rints Expira<br>use Screen<br>or Health C                                 | rocess r Initiate Rener Ition Date: 11/30/2017 Ing Available?: Yes Care Administration E Item                                                                                                    | Phone<br>Email        | e Number:<br>Address:<br>Submitted Date<br>10/25/2017                                          | Status<br>Determination Made                                                                                                    | tus                                                              | Status Date<br>10/25/2017                                                                               | Action<br>Reprint Privacy I                                                                                                    | Policy<br>y Determination        | Edit        |
| * Da<br>* Pla<br>* Screen<br>Screening #<br>2878744<br>Initiate No<br>Retained Pro<br>Clearinghou<br>Agency fo<br>Type<br>Employment                                                                                                    | ate of Birth<br>ace of Birth<br>nings in P<br>Provide<br>lew Screen<br>rints Expira<br>use Screen<br>or Health C | I 2/24/1972 I: 22/24/1972 I: Cuba I Cuba I Cuba I Initiate Rener I Initiate Rener I Initiate Rener I Initiate Rener I Initiate Rener I Initiate Rener I Item I Item I Ite | Phone<br>Email        | e Number:<br>Address:<br>Submitted Date<br>10/25/2017                                          | Status<br>Determination Made                                                                                                    | tus                                                              | Status Date<br>10/25/2017                                                                               | Action<br>Reprint Privacy I<br>Eligibilit<br>10/25/20                                                                                                    | Policy<br>y Determination<br>017 | Edit        |
| * Di<br>* Pla<br>* Pla<br>* Screen<br>Screening #<br>2878744<br>Initiate No<br>Retained Pr<br>Clearinghou<br>Agency fo<br>Type<br>Employment<br>Employment                                                                                                    | nings in P<br>Provide<br>lew Screen<br>rints Expira<br>use Screen<br>or Health C                                 | I 12/24/1972 I: Cuba I 12/24/1972 I: Cuba I Initiate Rener I Initiate Rener I Initiate Rener Ition Date: 11/30/2017 Ing Available?: Yes Care Administration E Item Medicaid / Medicare Par Non-Medicaid / Medicare Par                                                                                                    | Phone<br>Email        | e Number:<br>Address:<br>Submitted Date<br>10/25/2017                                          | Status<br>Determination Made<br>Status<br>Elig<br>Elig                                                                                                    | tus<br>ible                                                      | Status Date<br>10/25/2017                                                                               | Action<br>Reprint Privacy I<br>Eligibilit<br>10/25/20<br>10/25/20                                                                                                    | Policy y Determination 017 017   | Edit        |
| * Di<br>* Pla<br>* Pla<br>* Screen<br>Screening #<br>2878744<br>Initiate No<br>Retained Pr<br>Clearinghou<br>Agency fo<br>Type<br>Employment<br>Employment<br>Employment<br>Position                                                                                                    | nings in P Provide Rew Screen rints Expira use Screen or Health C it it                                          | I 12/24/1972 I: Cuba I 12/24/1972 I: Cuba I Initiate Rener I Initiate Rener I Initiate Ren | Phone<br>Email        | e Number:<br>Address:<br>Submitted Date<br>10/25/2017                                          | Status<br>Determination Made<br>Status<br>Status<br>Status<br>Status<br>Status<br>Status<br>Status<br>Status<br>Status<br>Status<br>Status<br>Status<br>Status<br>Status<br>Status<br>Status<br>Status | tus<br>ible<br>incy Review Requi                                 | Status Date<br>10/25/2017                                                                               | Action           Reprint Privacy I           Image: Image: I | y Determination<br>017           | Edit        |

### Search Medicare/Medicaid Exclusions (OIG List)

The Check OIG List page will only be displayed if it's required by your agency.

When you select the **OIG Search** button, you will be redirected to the OIG's website. Follow the instructions to search for the individual and complete the OIG LEIE search. Close the OIG website and return to the BGS OIG Search page.

Check the affirmation box to confirm the search was conducted and select Next to continue.

#### Note: Health care providers that receive federal funding that employs an individual on the LEIE may be subject to civil monetary penalties (CMP). Individuals on the Exclusion List are not eligible for employment with providers of Medicare and/or Medicaid services.

| Check OIG List Switch Agency View                                                                                                    |
|----------------------------------------------------------------------------------------------------|
| TEST2, APPLICANT<br>Retained Prints Expiration Date: 11/30/2017                                                                                                    |
| To employ or contract with this individual you must complete an online search of the Office of Inspector General (OIG) List of Excluded Individuals and Entities (LEIE) and a Level 2 criminal history screening. The OIG LEIE website lists individuals and entities excluded from Federally-funded health care programs pursuant to sections 1128 and 1156 of the Social Security Act. There is no fee associated with conducting a search on the OIG LEIE website. |
| Anyone who receives federal funding and hires an individual or entity on the LEIE may be subject to civil monetary penalties (CMP). Individuals listed on the Exclusion list are not eligible for employment with providers that provide Medicare and Medicaid services.                                                                                                    |
| OIG Search                                                                                                    |
| Select the affirmation statement to confirm you performed a OIG LEIE search.                                                                                                    |
| □ I affirm the OIG List of Excluded Individuals/Entities (LEIE) was searched for the individual listed above.                                                                                                    |
| If you would like to end this review, select Return to Search.                                                                                                    |
| If you would like to hire this individual without completing a new screening select Profile Page to enter employment information and print a copy of the individual's Background Screening Results page for your records.                                                                                                    |
| If you would like to initiate a new screening for the individual, select the "Next" button to continue.                                                                                                    |
| Next                                                                                                    |

### National Background Check Program Nurse Aide Registry

The National Background Check Program Nurse Aide Registry page will only be displayed if it's required by your agency.

The National Background Check Program Nurse Aide Registry is a web service that allows providers to check multiple state Nurse Aide Registries at once.

If a match of the applicant is found on a participating state's registry, to confirm the results, use the provided hyperlink on the registry research page to perform a manual search of the registry.

# The registry check and its results are provided for informational purposes only and have no bearing on Agency eligibility determinations.

#### Select Initiate Renewal to continue.

| National Nurse Aid Registry                                                                                                    | Switch Agency View     |
|----------------------------------------------------------------------------------------------------|------------------------|
| TEST2, APPLICANT<br>Retained Prints Expiration Date: 11/30/2017                                                                                                    |                        |
| Multi-State Nurse Aide Registry Search Results                                                                                                    |                        |
| These are auto-match results based on personal identification information provided by the applicant of states that participate in the National Nurse Aid Registry progra<br>participating states are: FLORIDA, GEORGIA, NEW MEXICO, OHIO, OREGON, UTAH, WASHINGTON D.C., and WEST VIRGINIA.                                              | am. Current            |
| If a match of the applicant is found on a participating states' registry, to confirm the results, use the provided link on the registry research page to perform a manual see<br>This registry check and its results are provided for informational purposes only and have no bearing or detriment on Agency eligibility determinations. | earch of the registry. |
| Match Results                                                                                                    |                        |
| No matches found.                                                                                                    |                        |
| If you would like to end this review, select Return to Search.                                                                                                    |                        |
| If you would like to hire this individual without completing a new screening select Profile Page to enter employment information and print a copy of the individual's Bac<br>Results page for your records.                                                                                                    | kground Screening      |
| If you would like to initiate a new screening for the individual select the "Initiate Screening" button.                                                                                                    |                        |
|                                                                                                    | Initiate Renewal       |

### **Select Provider and Position**

To ensure the appropriate criteria is applied during the Clearinghouse Renewal review, the provider and position type for the Clearinghouse Renewal must be selected.

- Select the **Provider** that the individual is employed by from the drop down list
  - Please note the provider drop down will only display if you are accessing the website on behalf of multiple providers.
- Select the employee's **Position** from the drop down list
- Select Next

| Initiate Renewal<br>TEST2, APPLICANT        |   | Switch Agency View |
|---------------------------------------------|---|--------------------|
| Select Position                             |   |                    |
| Screening Information Provider: * Position: | V |                    |
|                                             |   | Cancel Back Next   |

### **Clearinghouse Renewal Payment**

Payment options are Credit Card or E-Check.

- Credit Card
  - o MasterCard
  - Discover
  - o American Express
  - o VISA
- E-Checking
  - o Personal or Business checking/savings account

To pay for the renewal:

- Select Payment Method
  - Credit Card OR
  - Checking
- Select Pay Total Amount to continue

Please note that all Clearinghouse Renewal payments will be collected by the Agency for Health Care Administration.

### **IMPORTANT –** Please note that payment information will <u>NOT</u> be saved.

| Clearinghouse Payment                                                                                                    |                                                                                                    |                                                                                                    |  |
|----------------------------------------------------------------------------------------------------|----------------------------------------------------------------------------------------------------|----------------------------------------------------------------------------------------------------|--|
| As the parent agency of the Care will be collected and processed b                                                                                                    | Provider Background Screenir<br>y the Agency for Health Care A                                                                                    | ng Clearinghouse (Clearinghouse), all payments submitted to the Clearinghouse dministration.                                                                                                    |  |
| Division<br>CON Healthcare Facility-                                                                                                    |                                                                                                    |                                                                                                    |  |
| Transaction Amount<br>\$43.25                                                                                                    | Service Charge<br>\$1.41                                                                                                    | Total Amount<br>\$44.66                                                                                                    |  |
| Select Payment Method<br>© Credit Card © Checking                                                                                                    |                                                                                                    |                                                                                                    |  |
| Pay Total Amount                                                                                                    | _                                                                                                    |                                                                                                    |  |
| Terms, Conditons & Fees for<br>or \$0.18 on all e-check (checki                                                                                                    | <b>Payments:</b> A non-refundable ing) payments. Please allow 2 i                                                                                 | convenience fee of 3.25% will be added to all credit card/debit card payments to 5 business days for the payments to be settled and posted.                                                                                                    |  |
| <b>Refund Policy</b> The refund pro<br>are processed in accordance v<br>for any reason, we are not able<br>within 3 years of the initial pays<br>the original method of paymen | cessing of your payment will be<br>vith Florida Administrative Code<br>e to process the refund. Section<br>ment to the State of Florida. De<br>t. | egin upon receipt of the Application for Refund form. Applications for refund<br>e <u>12-26.002</u> and Florida Administrative Code <u>69I-44.020</u> . We will notify you if,<br>n <u>215.26</u> , Florida Statutes, requires all requests for refunds be submitted<br>epending upon the users's method of payment, refunds may be issued using |  |
| Cancel Screening Request                                                                                                    |                                                                                                    |                                                                                                    |  |

### **Enter Payment Information**

The yellow banner message at the top of the page is for informational purposes only.

Enter the payment information in the fields marked with asterisks (\*) based upon the payment method you selected. Prepopulated fields can be edited. Hit the "Save Changes" button when finished entering or editing the payment

Once the payment information has been entered, select Continue

| Chily Card Account                                  | payments are available. (2004)                                                                                                    |
|-----------------------------------------------------|----------------------------------------------------------------------------------------------------|
| Ente                                                | Add New Card Details Credit Card                                                                                                    |
| Retrieved Aco<br>Account N                          | Name on Card: * Card Number: *                                                                                                    |
| Name On /                                           |                                                                                                    |
| Enter Additic                                       | Expiry Date: * Card CW No: * What is this?                                                                                                    |
| Division N.                                         | Card Address same as customer address?                                                                                                    |
| Funding Sou                                         | Address Line 1: *                                                                                                    |
| New Car                                             | Address Line 2: City: *                                                                                                    |
| Payment Am <ul> <li>Payme</li> </ul>                | State: * Zip: *                                                                                                    |
| Your Account v                                      | -Select-                                                                                                    |
| Continue                                            | Save changes Cancel                                                                                                    |
|                                                     |                                                                                                    |
| pt as otherwise indicate<br>porized person may view | d, information on this website is protected by copyright in the United States of America and in other countries. Any<br>the information (and incidentally create an electronic copy of the information) available from this website for |
| Retrieved Accou                                     | nt Details                                                                                                    |
| Account Numb                                        | er: 1052223                                                                                                    |
| Name On A                                           | Add New Bank Details                                                                                                    |
| Enter Additic                                       | Name on Account: *                                                                                                    |

| Inding Sour Account Type: *                                      |    |
|------------------------------------------------------------------|----|
|                                                                  | _  |
| Payment I Checking The CheckII                                   | ng |
| New Bar<br>Routing Number: * What is this?                       | Ĭ  |
| yment Am Please enter your Bank's Routing Number.                |    |
| Payme Account Number: * What is this? Re-Enter Account Number: * |    |
|                                                                  |    |
| ur Account v                                                     |    |
|                                                                  |    |

### **Review Payment Details**

### Verify payment details and select Confirm

| Enter Payment                                                                                                    | Review                                                                                                    | Thank You                                                                                                    |
|----------------------------------------------------------------------------------------------------|----------------------------------------------------------------------------------------------------|----------------------------------------------------------------------------------------------------|
| Almost Done                                                                                                    |                                                                                                    |                                                                                                    |
| Please review your payment :                                                                                                    |                                                                                                    |                                                                                                    |
| Account Details                                                                                                    |                                                                                                    |                                                                                                    |
| Account Number:                                                                                                    |                                                                                                    |                                                                                                    |
| Additional Account Details                                                                                                    |                                                                                                    |                                                                                                    |
| Division Name:                                                                                                    | Children Sally                                                                                                    |                                                                                                    |
| Payment Details                                                                                                    |                                                                                                    |                                                                                                    |
| Payment Method:                                                                                                    | MasterCard ending in 4051                                                                                                    |                                                                                                    |
| Expiry Date:                                                                                                    | 01/22                                                                                                    |                                                                                                    |
| Card Address:                                                                                                    | 2727 MAHAN DR,                                                                                                    |                                                                                                    |
|                                                                                                    | TALLAHASSEE, FL 32308, USA                                                                                                    |                                                                                                    |
| Payment Date:                                                                                                    | 04/20/2020                                                                                                    |                                                                                                    |
| Payment Amount:                                                                                                    | \$43.25                                                                                                    |                                                                                                    |
| Fee:                                                                                                    | \$1.41                                                                                                    |                                                                                                    |
| Total Amount:                                                                                                    | \$44.66                                                                                                    |                                                                                                    |
| By clicking <b>Confirm</b> to confirm your p<br>payment to the <b>Account</b> , as detailed a<br>the debit from your account will occu<br>financial institution (and its successon<br><b>Confirm</b> Edit Cancel | ayment, you authorize us to initiate a debit from<br>bove. The payment to your account will be mad-<br>within two business days of that date, but no es<br>s or assigns), to process this debit to your accour | the <b>Payment Method Account</b> to make a<br>a on the <b>Payment Date</b> detailed above, and<br>rlier than that date. You also authorize your<br>nt. |

### **Submit Renewal Request**

Select **Submit Renewal Request** to complete this request. An email confirmation and receipt will be sent to the address on record.

| Division                      |                            |                                |  |
|-------------------------------|----------------------------|--------------------------------|--|
| Person ID                     | Applicant Name             |                                |  |
| Transaction Amount<br>\$43.25 | Service Charge<br>\$1.41   | <b>Total Amount</b><br>\$44.66 |  |
| Payment Method<br>Credit Card | Payment Status<br>Approved | Approval Code<br>193S55459K    |  |
| Print This Page               |                            |                                |  |
| Submit Renewal Request        | <b>—</b>                   |                                |  |

### **Renewal Request Submitted**

Once the screening request is submitted, select **Home** if you are done or **Initiate New Screening** to initiate a screening for another individual.

| Initiate Renewal<br>TEST2, APPLICANT                                                                                                    | Switch Agency View |
|----------------------------------------------------------------------------------------------------|--------------------|
| Renewal Request Submitted                                                                                                    |                    |
| Your renewal request has been submitted. A notification regarding updates for this request will be sent to the email address of record for this account.<br>If you wish to initiate a screening for another individual, select the "Initiate New Screening" button below. |                    |
| Home Initiate New Screening                                                                                                    |                    |

### Person Profile – Renewal in Process

Open the employee's profile page to view the status of a Clearinghouse Renewal request.

An informational message displays indicating no further action can be taken until a determination has been made.

| erson Profile                                                                                        |                                                                                               |                                                                                                    |                                                        |                        |                                                                              |                                                       |                               | Switch Agency Vie |  |
|----------------------------------------------------------------------------------------------------|-----------------------------------------------------------------------------------------------|----------------------------------------------------------------------------------------------------|--------------------------------------------------------|------------------------|------------------------------------------------------------------------------|-------------------------------------------------------|-------------------------------|-------------------|--|
| * First Nan<br>Middle Nan<br>* Last Nan<br>Sufi<br>Aliaso<br>* Ss<br>* Date of Bir<br>* Place of Bir | ne: APPLICANT<br>ne:<br>TEST2<br>fix:<br>es:<br>SN: XXX-XX-1235<br>th: 12/24/1972<br>th: Cuba | * Address Line 1<br>Address Line 2<br>* City<br>* State<br>* ZIP<br>County<br>Phone Number<br>Email Address | : 123 LANE<br>:<br>: CITY<br>: Florida<br>: 33333<br>: |                        | * Sex:<br>* Race:<br>* Hair Color:<br>* Eye Color:<br>* Height:<br>* Weight: | MALE<br>WHITE<br>Black<br>Black<br>5' 05"<br>140 Ibs. |                               | Edit              |  |
| <ul> <li>Screenings in</li> </ul>                                                                    | Process                                                                                       |                                                                                                    |                                                        |                        |                                                                              |                                                       |                               |                   |  |
| creening # Provi                                                                                     | der                                                                                           | Submitted                                                                                                   | Date Status                                            |                        | Sta                                                                          | atus Date                                             | Action                        |                   |  |
| 879745                                                                                               |                                                                                               | 10/25/2017                                                                                                  | Renewa                                                 | I In Process           | 10                                                                           | /25/2017                                              | Reprint Privacy Pol<br>Remove | cy                |  |
| 878744                                                                                               |                                                                                               | 10/25/2017                                                                                                  | Determi                                                | nation Made            | 10                                                                           | /25/2017                                              | Reprint Privacy Poli          | <u>cv</u>         |  |
| etained Prints Expi<br>learinghouse Scree<br>Agency for Health                                       | ration Date: 11/30/2017<br>ening Available?: Yes<br>Care Administration                       | n Eligibility ?                                                                                             |                                                        |                        |                                                                              |                                                       |                               |                   |  |
| Туре                                                                                                 | Item                                                                                          |                                                                                                    |                                                        | Status                 |                                                                              |                                                       | Eligibility D                 | etermination Date |  |
| Employment                                                                                           | Medicaid / Medicare F                                                                         | Participating Provider                                                                                      |                                                        | Eligible               |                                                                              |                                                       | 10/25/2017                    | 7                 |  |
| Employment                                                                                           | Non-Medicaid / Medic                                                                          | are Participating Provider                                                                                  |                                                        | Eligible               |                                                                              |                                                       | 10/25/2017                    | 7                 |  |
| Position                                                                                             | Medicaid Provider En                                                                          | Medicaid Provider Enrollment                                                                                |                                                        |                        | Agency Review Required                                                       |                                                       |                               |                   |  |
| Position                                                                                             | AHCA Provider/Facility Licensure                                                              |                                                                                                    |                                                        | Eligible               |                                                                              |                                                       | 10/25/2017                    | 10/25/2017        |  |
| <ul> <li>Employment/</li> </ul>                                                                      | Contract History (As r                                                                        | eported to Florida's Backgrou                                                                               | nd Screening Clearin                                   | ahouse by provider (   | employers.)                                                                  |                                                       |                               |                   |  |
| Provider                                                                                             | Pos                                                                                           | ition                                                                                                    | Provisio                                               | nal Hire/Contract Date | Permane                                                                      | nt Hire/Contract D                                    | Date End Dat                  | e Action          |  |
| JACKSON HOSPITAL - 3                                                                                 | 999 Adr                                                                                       | ninistrator                                                                                                 |                                                        |                        | 10/25/20                                                                     | 17                                                    |                               | Edit              |  |
|                                                                                                    |                                                                                               |                                                                                                    |                                                        |                        | 1                                                                            | A                                                     | dd Employment,                | Contract Record   |  |
| New Search                                                                                           | /iew/Print Version                                                                            | Explanation of Results                                                                                      |                                                        |                        |                                                                              |                                                       |                               |                   |  |